## Effects of Object Appearance/Disappearance (Wipes)

In the graphics editor, Mix In / Mix Out fields set effects of appearance/disappearance of the object layer.

## Examples

| A transition template (Wipe) example at the picture is a<br>full screen wipe: when an object appears the wipe will<br>open it from left to right, when it disappears, the wipe<br>will close it from right to left.Download example. |
|----------------------------------------------------------------------------------------------------|
| At the object appearance, this template will open it<br>from right to left, at its disappearance it will close it<br>from left to right.Download example.                                                                            |

## **Uploading to Composition**

Import a static full screen file containing a black-and-white template to the server database.

| Media                  | Profiles |
|------------------------|----------|
| airmgr_ge_wipes_wipe_1 | BRV      |
| airmgr_ge_wipes_wipe_2 | BRV      |

Then add the template to the composition by pressing Add (General section, Wipes window): the template will be named as wipe\_1.

| Name             | Url                                    |     |  |
|------------------|----------------------------------------|-----|--|
| wipe_1<br>wipe_2 | airmgr_ge_wipes_1<br>airmgr_ge_wipes_2 |     |  |
|                  | Add                                    | Del |  |
| Show wipe        |                                        |     |  |

| Parameter | Description                                                                                         |
|-----------|----------------------------------------------------------------------------------------------------|
| Name      | The wipe effect name within a graphic composition, used when selecting an effect in object settings |
| Url       | The Wipe effect MedialD                                                                             |
| Add       | Adding a new Wipe.                                                                                  |
| Del       | Deletes the selected Wipe.                                                                          |
| Show wipe | Show the selected Wipe in the graphics editor preview window                                        |

## Configuring

Transition settings are specified at the Elements tab in object properties.

In the Elements tab, select the object and manually enter "wipe\_1" into the Wipe row of Mix In/Mix Out fields.

| -Mix In |      |        |      |       |
|---------|------|--------|------|-------|
| Type:   | Wipe | ▼ Dur: | 15 f | e_1 ▼ |
| -Mix Ou | ıt   |        |      |       |
| Type:   | Wipe | ▼ Dur: | 15 f | e_2 💌 |

- **Type** transition type.
  - **Cut** default value, no effect.
  - **Fade** smooth appearing (so-called mixer); specify transition duration in frames in the **Dur** field.
  - Wipe is the Gradient Wipe effect, using the full screen static picture with a transition template. Object transparency will be changing during the transition duration specified in the Dur field. The sequence of changing the object transparency will be maintained: from the template darkest areas, with a smooth transition to lighter ones.
  - Local Wipe scales the transition template to object current sizes. Using this mode is convenient in case if an object is small: in this case a full screen transition may not give the necessary visual effect.
- **Dur** transition effect duration in frames.
- Wipe selecting a wipe template. Manually enter the template name specified in the list of the General tab.

To view effects in the editing window, activate the **Preview fade ins/outs** button **I** in the graphics editor Top menu. Use the scrolling area.

3/3

| Graphics - 1* (1920x1080@25.00, 48000,16,2) |                                      |
|---------------------------------------------|--------------------------------------|
| File Edit                                   |                                      |
|                                             | General Elements                     |
|                                             | BG Type: Auto                        |
|                                             | Duration: 00:00:10:00                |
|                                             | Wines                                |
|                                             | mpes                                 |
|                                             | Name Uri<br>wipe_1 airmgr_ge_wipes_1 |
|                                             | wipe_2 airmgr_ge_wipes_2             |
|                                             |                                      |
|                                             | Add Del                              |
|                                             | 🔽 Show wipe                          |
|                                             | Data feeds                           |
|                                             | Name Url Rescan Time                 |
|                                             |                                      |
|                                             |                                      |
|                                             |                                      |
|                                             | Add Dei                              |
|                                             | Send Composition To:                 |
|                                             | Local Monitor:                       |
|                                             | Remote Server:                       |
| Headline_yvellow_loop10 {                   | Layer_1:                             |
| Pagin x 00:00:00:02                         |                                      |
|                                             |                                      |

Example of displaying a transition effect in the editor.

From: http://www.wiki.skylark.tv/ - wiki.skylark.tv

Permanent link: http://www.wiki.skylark.tv/manual/graphics\_editor\_wipes

Last update: 2020/01/14 08:46

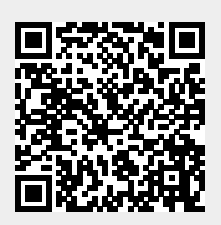